## Setting up a JustGiving Page:

1. Create an account here: <u>https://www.justgiving.com/sso/signup</u> Note that whatever name you use, this will appear as "NAME is fundraising for..". So you may want your name to be "Harrow Welcomes Refugees", rather than "Peter".

What are you doing?

- 2. Go to here: https://www.justgiving.com/citizensuk
- 3. Click Fundraise for Us

# CITIZENS UK

We bring together civil society groups to work together for the common good.

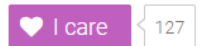

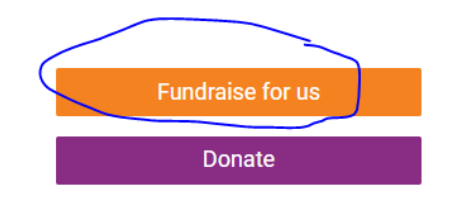

### 4. Click "Do Your Own Thing"

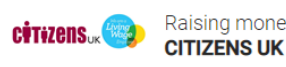

Raising money for CITIZENS UK CHARITY

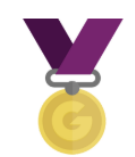

#### Taking part in an event From a marathon, triathlon or charity bike ride to a sponsored walk or trek. Raise

money for any official event.

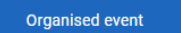

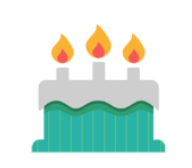

Celebrating an occasion Ask friends for donations rather than birthday or wedding gifts.

Personal occasion

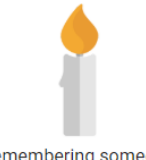

Remembering someone Pay tribute to a loved one by collecting donations for a cause they cared about.

In memory

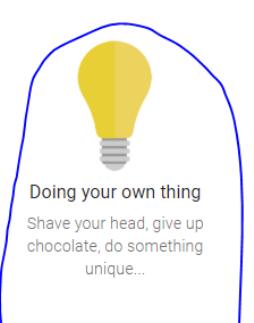

Personal challenge

### 5. Fill in page details – however you would like to advertise the page. Example of another group: I ell us about your event

#### Event type

| Event name<br>Welcoming a Syrian Refugee Family to Haddenham |  |
|--------------------------------------------------------------|--|
| Welcoming a Syrian Refugee Family to Haddenham               |  |
|                                                              |  |
| Event date (optional)                                        |  |
| dd/mm/yyyy                                                   |  |

# Choose your fundraising page web address

#### www.justgiving.com/fundraising/

Haddenham-Syrian-Family-Project

This web address is available

# Are you planning to ask for donations to your JustGiving page in return for goods, services or other benefits?

e.g. Will you be using your page to run a bake sale or auction, or sell tickets to an event or raffle? If yes, donations to your page will not be eligible for Gift Aid as donors will be receiving something in return

## 6. Click "Edit your title, target, cover photo and story" in order to update your page.

| Vîsît your page                                                                                                    | CITIZENS UK<br>You're taking part in<br>Test Ignore                                                                                                    |
|----------------------------------------------------------------------------------------------------|----------------------------------------------------------------------------------------------------|
| Share your page         f         Share on Facebook         Spread the word on Twitter         Email your contacts         Add a "Sponsor me" button to your email signature, website or blog         Earn JustGiving Badges | Donations made to your page         0 % of target reached         0 donations         Target       £2000.00         Raised online       £0.00         Raised offline       £0.00         Edit ✔ |
| Edit and personalise your page                                                                                                    | JustTextGiving<br>by O voddone<br>text. It's free and easy to set-<br>up.<br>Get started with your unique text code                                                                             |
| Add photos to your gallery         Personalise your thank you message                                                                                                    | Page Settings         Cancel your page         Extend your fundraising page                                                                                                    |
| Post an update to your page Write a short update                                                                                                    | FAQs                                                                                                    |

#### Setting up a Team Page

You can also create a Team Page. This allows you to link all your sponsored event pages together, so that you can see them all in one place and track your overall total. Take a look at Whitechapel Welcomes' Team Page as an example, here: <u>https://www.justgiving.com/teams/welcome-to-whitechapel</u>

- 1. Follow instructions above to set up a fundraising page
- 2. Once on your fundraising page, Click on "Create a Team"

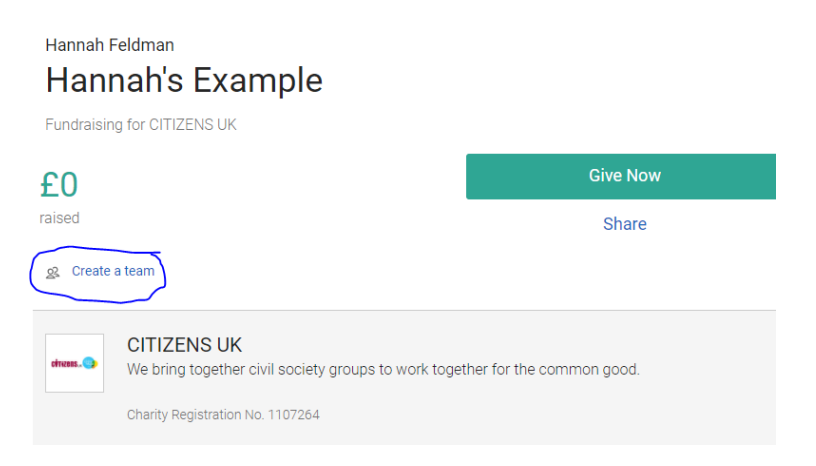

3. Follow the steps to write a Team name, description and weblink

#### Create a team Team members will be able to connect their own fundraising pages to the team page.

#### Team name

| Example   |    |
|-----------|----|
|           | 93 |
| Let's go! |    |

If your team members don't need their own fundraising pages, you can add their names to a single shared fundraising page without creating a team.

4. Once set up, click "Join the Team" to create a new linked fundraising page or connect an existing page.